## Planlægning af undervisningsgange:

Du skal starte med at logge ind på din konto.

Når du er kommet ind på din profil, skal du vælge: Schedule (rød ring rundt om på billedet under).

| • • •             | n<br>Home    |  |                     | Q Sea         | arch K |
|-------------------|--------------|--|---------------------|---------------|--------|
|                   |              |  |                     |               |        |
|                   |              |  | 19.3<br>Tuesday, Ma | 89<br>arch 31 |        |
| New Meeting V Joi | n<br>Creen ~ |  | No upcoming me      | etings today  |        |
|                   |              |  |                     |               |        |

Derefter kommer der et pop up vindue frem.

Her skal du starte med at give det et navn, det kunne være: Dansk undervisning 4/9 2020.

Så skal du vælge dato og tidspunkt. Hvis du har den udgave der er gratis, så skal du være opmærksom på at mødet kun kan vare i 40 minutter i den gratis version.

Ved meeting ID kan du vælge 2 forskellige muligheder.

Den ene er det rum som dit id er, hvilket betyder det altid er det samme nummer. Eller du kan bede Zoom om at oprette et nyt et. Hvis du har mange hold eller deler en konto med andre anbefales du at oprette et nyt nummer til hver undervisningsgang. Hvis du vil have adgangskode på, kan du også det. Men det anbefales ikke.

Det eneste andet du rigtig skal tage stilling til, er kalender. Hvis du ikke rigtig er superbruger så vælge den der hedder: Other Calendars.

| Schedule Meeting                                                  |  |  |  |  |  |  |
|-------------------------------------------------------------------|--|--|--|--|--|--|
| Торіс                                                             |  |  |  |  |  |  |
| Kathrine Kristensen's Zoom Meeting                                |  |  |  |  |  |  |
| Date                                                              |  |  |  |  |  |  |
| Recurring meeting     Time Zone: Copenhagen ~                     |  |  |  |  |  |  |
| Meeting ID     O Personal Meeting ID 241-247-0503                 |  |  |  |  |  |  |
| Password       Password       Password       O97329               |  |  |  |  |  |  |
| Video<br>Host On Off Participants On Off                          |  |  |  |  |  |  |
| Audio Telephone Computer Audio Itelephone and Computer Audio Edit |  |  |  |  |  |  |
| Calendar<br>O iCal O Google Calendar O Outlook O Other Calendars  |  |  |  |  |  |  |
| Cancel Schedule                                                   |  |  |  |  |  |  |

Når du har trykket på den blå knap Schedule, får du nedenstående, som du kan kopiere og sende til deltagerne i en mail:

Zoom-møde for medarbejderne torsdag kl. 10.

Kathrine Kristensen is inviting you to a scheduled Zoom meeting.

Topic: Kathrines Zoom undervisning - Medarbejder

Time: Apr 1, 2020 09:00 AM Copenhagen

Join Zoom Meeting

https://zoom.us/j/117204534

Meeting ID: 117 204 534

Du kan se alle dine planlagte møder ved at trykke på Meetings oppe i toppen.

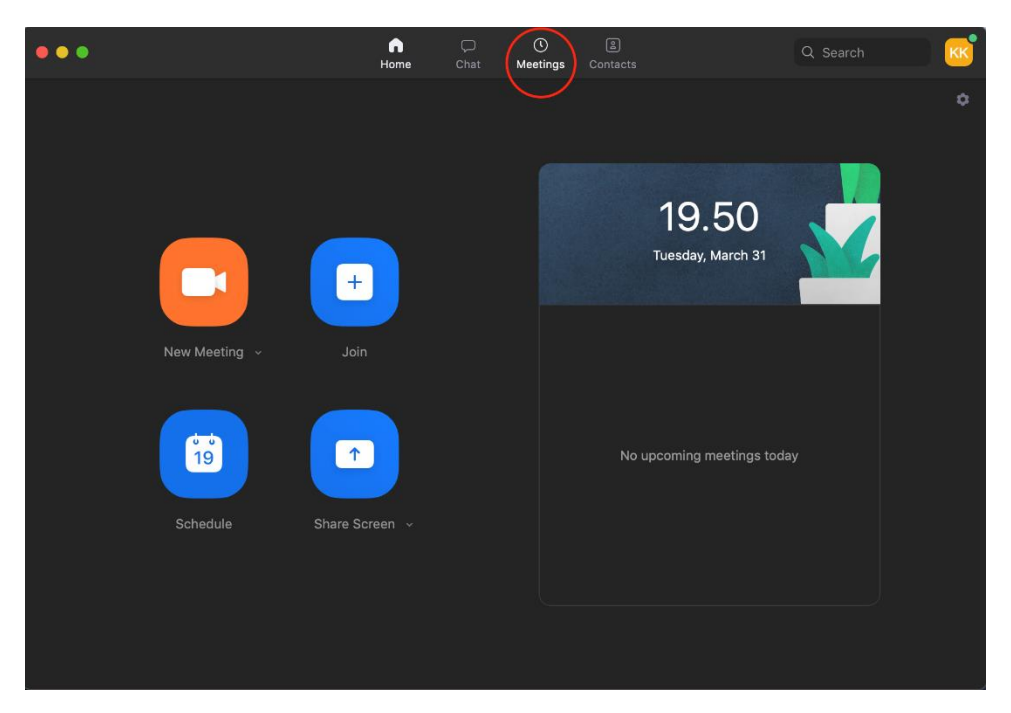

Her kan du så se alle dine planlagte rum / undervisninger.

Det betyder også at hvis du har glemt dit id, kan du altid se det her. (I eksemplet nedenfor har jeg mørklagt mit id, da det er mit private).

| •••                                 |   |                      | <b>(</b> )<br>Meetings |           | Q Search                |
|-------------------------------------|---|----------------------|------------------------|-----------|-------------------------|
| C Upcoming Recorded +               |   |                      |                        |           |                         |
|                                     | ł | Kathrin              | es Zoo                 | om unde   | ervisning - Medarbejder |
| Thu, Apr 02, 2020                   |   | 5.00 - 10.30         |                        |           |                         |
| Kathrines Zoom undervisning - Meda  | ( | Start<br>Join from a | Copy I                 | nvitation | ✔ Edit X Delete         |
| Fri, Apr 03, 2020                   |   | Show Meeti           | ng Invitatior          |           |                         |
| Kathrines undervisning - Underviser |   |                      |                        |           |                         |
| Kathrine Kristensen's Zoom Meeting  |   |                      |                        |           |                         |
|                                     |   |                      |                        |           |                         |